Views: 903

## **Quick Guide For Printing At Dmjx**

Link to guide about advanced printing options - Click here >>

If you need webprint (from your own private machine), you must:

- Upload your document to: webprint.dmjx.dk (Remember that you must be on the school network before you can do this)
- REMEMBER to also have money in your account (see below)
- REMEMBER that you must collect your print within 3 hours, as we then automatically delete the print.

Please note that formatting may change, as we are working here with a general printer driver. Therefore we recommend that you upload your documents as a pdf file. And REMEMBER that the documents MUST be in A4 or A3 format.

### Do As Following For Printing:

- Log in to webprint.dmjx.dk
- Select the "Upload job" button (1) on the left.
- Drag files into the dotted square or click on the green button (2) "Choose files" and find the files on your computer.

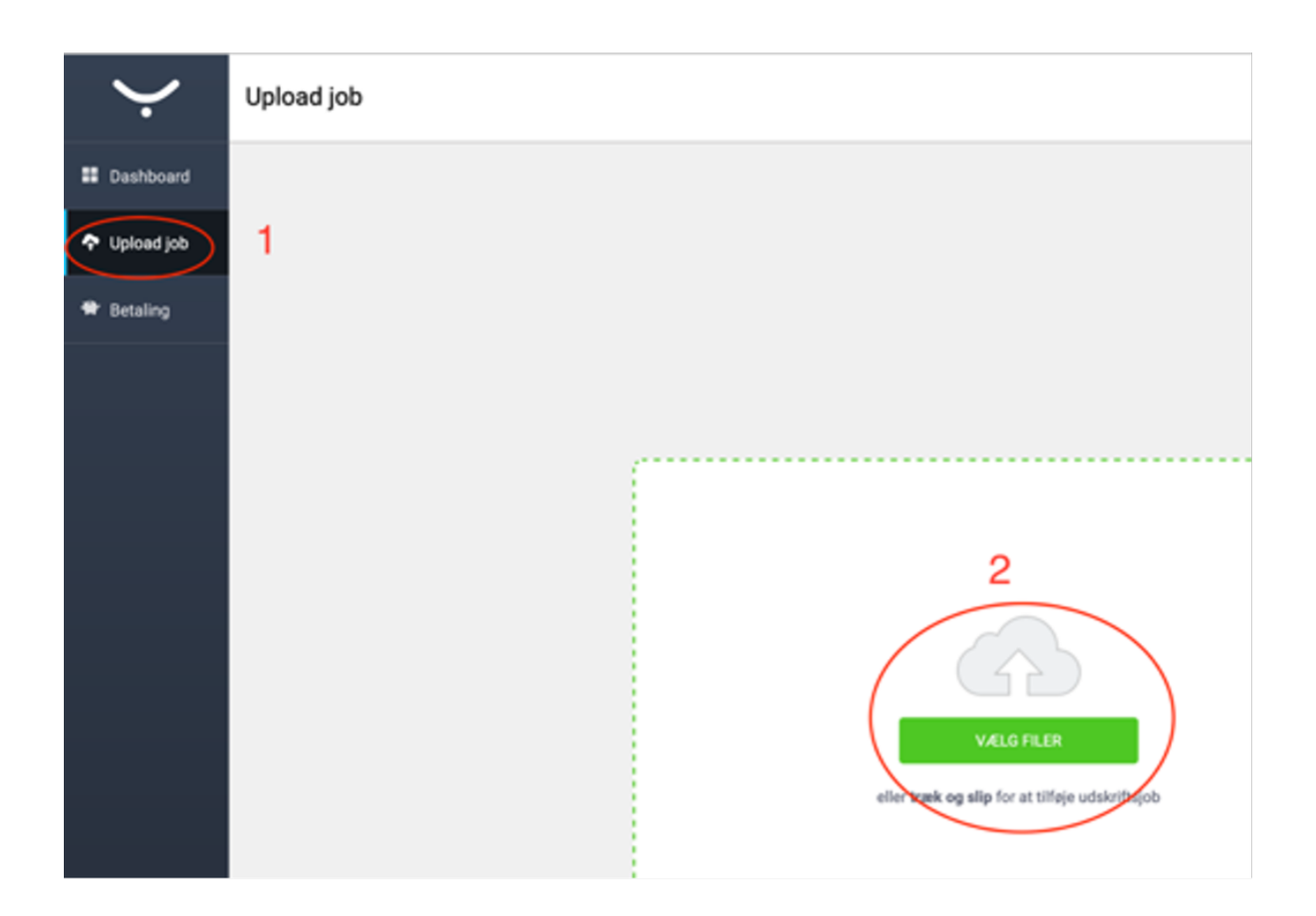

- When you have found all your documents, choose (3) whether to print in black and white (otherwise it will be color if there is color in your files) and/or duplex.
- Then click on "Upload" (4) now the files are ready to print at the printer.

| Ý                                                       | Upload job                                           |
|---------------------------------------------------------|------------------------------------------------------|
| Dashboard                                               | + TILFØJ FIL                                         |
| 💠 Upload job                                            | 1 Udskrivningsjob, der er klar til at blive uploadet |
| 🕈 Betaling                                              | ITSL-Basic.pdf 860.72 KB<br>Sort og hvid Dupleks 3   |
|                                                         | 4                                                    |
| YSoft SafeQ 6<br>(6.0.49.1)<br>Y Soft Corporation, a.s. | UPLOAD (1)                                           |

### Get Your Print

The first time you need to collect a print, your student card/employee card must be registered. This is done by holding the card at the side of the printer:

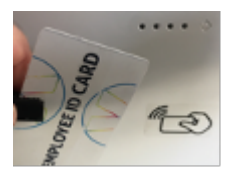

The first time the printer registers your card, you will be asked to enter your username and password (the code is the one for your email).

This procedure only happens the first time.

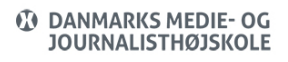

#### Then select "SafeQ Print" and then what is "Waiting" for you

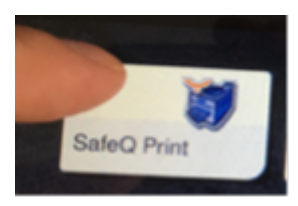

Select the documents you want to print and press

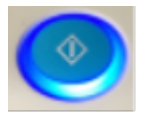

When you're done – remember to log out using the button (This prevents others from using your account.):

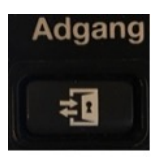

Deposit Money Into Your Print Account

If you need to deposit money into your print account, you can deposit it here: webprint.dmjx.dk

Choose "Recharge"

You are then directed a box, where you can write how much you want to deposit (minimum 50 DKK) and choose to press Pay.

You are now taken to a secure payment page where you can use your credit card

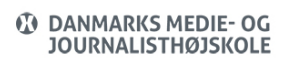

# Quick guide for printing at DMJX

| $\mathbf{\dot{\cdot}}$ | Dashboard                               |         | 1                      | Lars Test Andersen<br>latean<br>DKK0.00+ DKK000 (1000000)       |
|------------------------|-----------------------------------------|---------|------------------------|-----------------------------------------------------------------|
| Dashboard              | My recent jobs                          |         | 🔞 My deposit           | DKK0.00+ DKK0.00+                                               |
| 🗢 Upload job           | Waiting                                 | Printed | Sep 27, 2022, 11:18 AM | M Transaction settlement - DKK1.40                              |
| 🕈 Payment              | You do not have any jobs in this folder |         | Oct 27, 2021, 12:23 PM | Transaction settlement - Dekill 90 Balance increase - Dekill 90 |
|                        |                                         |         |                        | Show all history                                                |
|                        |                                         |         |                        | RECHARGE                                                        |